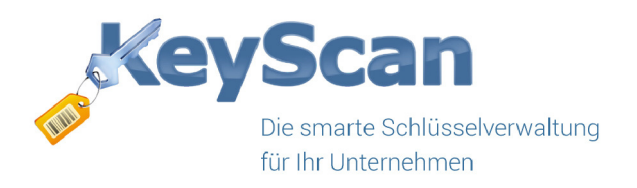

# KeyScan Update 4.30

Folgende Neuerungen bringt das KeyScan Update auf Version 4.30.

## 1. Schlüssel können mehreren Objekten zugewiesen werden

Mit diesem Update ist es nun möglich, dass Schlüssel an mehrere Objekte geknüpft werden können. Das ist besonders hilfreich, wenn es zum Beispiel einen zentralen Schlüssel für Heizungsanlagen in mehreren Objekten gibt.

Der gewünschte Schlüssel muss im ersten Schritt ganz normal für ein Objekt angelegt werden / bzw. angelegt sein. Klickt man nun mit der **rechten Maustaste** auf den Schlüssel gibt es die Option *"Mehreren Objekten zuweisen"*.

|   |                                                                                                    |                                                                                                    | _                                        |    |                             |                                                                                                    |                                          | -                                                                                                    |
|---|----------------------------------------------------------------------------------------------------|----------------------------------------------------------------------------------------------------|------------------------------------------|----|-----------------------------|----------------------------------------------------------------------------------------------------|------------------------------------------|----------------------------------------------------------------------------------------------------|
|   | 3                                                                                                    |                                                                                                    | Keller                                   |    |                             | jer Allee 110                                                                                                    | 12345                                    | Königsstadt                                                                                                    |
|   |                                                                                                    | Canada and Canada and Canada and Canada and Canada and Canada and Canada and Canada and Canada and Canada and C | 10000000                                 |    | Verlauf                     |                                                                                                    |                                          | The second second second second second second second second second second second second second second second se                                                                                                    |
|   |                                                                                                    | Constant of                                                                                                    |                                          | 0  | Neu                         |                                                                                                    | 1.1.1.1.1.1.1.1.1.1.1.1.1.1.1.1.1.1.1.1. | Contraction of the local division of the local division of the loc |
|   |                                                                                                    |                                                                                                    |                                          | -  |                             |                                                                                                    | -                                        | Contraction of the local diversion of the local diversion of the loc |
|   |                                                                                                    |                                                                                                    |                                          | 1  | Bearbeiten                  |                                                                                                    | 1.00                                     | Contraction of the local division of the local division of the loc |
|   |                                                                                                    |                                                                                                    |                                          |    | Löschen                     |                                                                                                    | 11990                                    | Contraction of the second second second second second second second second second second second second second s                                                                                                    |
|   |                                                                                                    |                                                                                                    |                                          |    | 2.4                         |                                                                                                    | - Lines                                  |                                                                                                    |
|   |                                                                                                    |                                                                                                    | - Charles                                |    | Defekt markieren            |                                                                                                    | 1000                                     | 1000 and 1000                                                                                                    |
|   |                                                                                                    |                                                                                                    | CONTRACT.                                |    | Mehreren Objekten zuweisen  |                                                                                                    | Cargon .                                 | Contraction of the local division of the local division of the loc |
|   |                                                                                                    | the second second second                                                                                        | C States                                 |    |                             |                                                                                                    |                                          | Contraction of the local division of the local division of the loc |
|   |                                                                                                    |                                                                                                    | CONTRACTOR OF                            |    | Auswahl                     |                                                                                                    | 1.1.1.1.1.1.1.1.1.1.1.1.1.1.1.1.1.1.1.1. | and the second second                                                                                                    |
|   |                                                                                                    |                                                                                                    | Contraction of the local division of the | R  | Schlüssel gruppieren        | 9                                                                                                    |                                          |                                                                                                    |
|   |                                                                                                    |                                                                                                    |                                          | 60 | Schusser gruppieren         | 1.000                                                                                                    | 1.000                                    | Contraction of the local diversion of the local diversion of the local diversion of the local diversion of the                                                                                                    |
|   | -                                                                                                    |                                                                                                    |                                          |    | Gruppierung öffnen          |                                                                                                    |                                          | Contraction of the second                                                                                                    |
|   |                                                                                                    |                                                                                                    |                                          | •  | Recentieren                 | 1.000                                                                                                    | - and the                                | Contraction of the local division of the local division of the loc |
|   | -                                                                                                    |                                                                                                    |                                          | -  | Reservicien                 |                                                                                                    |                                          | Contraction of the second                                                                                                    |
|   | 1000                                                                                                    |                                                                                                    |                                          |    | Liste 🕨                     | Children Children Chi | - Carpene                                | Contraction of the local division of the local division of the loc |
|   | -                                                                                                    |                                                                                                    | 0.000                                    | -  |                             |                                                                                                    | - Campoort                               | Contraction of the local diversity of the local diversity of the local diversity of the local diversity of the                                                                                                    |
|   |                                                                                                    |                                                                                                    | -                                        |    | Zurücknehmen                |                                                                                                    | - Carpone                                | Contraction of the local diversity of the local diversity of the loc |
|   | -                                                                                                    |                                                                                                    |                                          | 28 | Anderem Entleiher übergeben |                                                                                                    | - Carpent                                | Contraction of the local division of the local division of the loc |
| 1 | and the second second se |                                                                                                    |                                          |    |                             |                                                                                                    | 1.000                                    | Contraction of the local division of the local division of the loc |

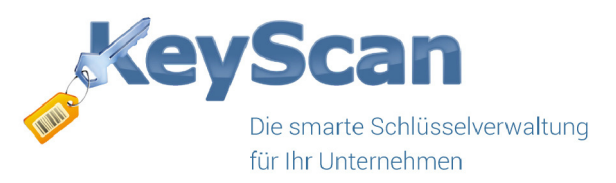

Im folgenden Dialog wählt man die Objekte mit einem Haken aus, bei denen der Schlüssel auch zugeordnet werden soll, und klickt auf *"Übernehmen"*.

| 111  Friedenstraße 76, Nürnberg    202  Maximilianstaße 14, 80331 München    3  Königsberger Allee 110, 12345 König    4  Königsberger Allee 112, 12345 König    485  Markstr., 80569 München    999  Ammertalweg,                                                                                                    | 0   | bjNr | Anschrift                           |  |
|----------------------------------------------------------------------------------------------------|-----|------|-------------------------------------|--|
| 202  Maximilianstaße 14, 80331 München    3  Königsberger Allee 110, 12345 König    4  Königsberger Allee 112, 12345 König    485  Markstr., 80569 München    999  Ammertalweg,                                                                                                    | 1   | 11   | Friedenstraße 76, Nürnberg          |  |
| 3  Königsberger Allee 110, 12345 König    4  Königsberger Allee 112, 12345 König    485  Markstr., 80569 München    999  Ammertalweg,                                                                                                    | 20  | 02   | Maximilianstaße 14, 80331 München   |  |
| 4  Königsberger Allee 112, 12345 König    485  Markstr., 80569 München    999  Ammertalweg,    1  1    1  1    1  1    1  1    1  1    1  1    1  1    1  1    1  1    1  1    1  1    1  1    1  1    1  1    1  1    1  1    1  1    1  1    1  1    1  1    1  1    1  1    1  1    1  1    1  1    1  1    1  1    1  1    1  1    1  1    1  1    1  1    1  1    1  1 | 7 3 |      | Königsberger Allee 110, 12345 König |  |
| 485  Markstr., 80569 München    999  Ammertalweg,    1  1    1  1    1  1    1  1    1  1    1  1    1  1    1  1    1  1    1  1    1  1    1  1    1  1    1  1    1  1    1  1    1  1    1  1    1  1    1  1    1  1    1  1    1  1    1  1    1  1    1  1    1  1    1  1    1  1    1  1    1  1    1  1    1  1    1  1    1  1    1                              | / 4 |      | Königsberger Allee 112, 12345 König |  |
| 999    Ammertalweg,                                                                                                    | 48  | 35   | Markstr., 80569 München             |  |
|                                                                                                    | 99  | 99   | Ammertalweg,                        |  |
|                                                                                                    |     |      |                                     |  |
|                                                                                                    |     |      |                                     |  |
|                                                                                                    |     |      |                                     |  |
|                                                                                                    |     |      |                                     |  |
|                                                                                                    |     |      |                                     |  |
|                                                                                                    |     |      |                                     |  |

Diese Verknüpfung wird in allen Bereichen von KeyScan berücksichtigt. In der Suche, bei den Filtern, in der Listenansicht, beim Druck der Barcodes und bei der Zuweisung der Schließanlagen.

### 2. Alle Schlüssel eines Objektes können nun bequem auf ein anderes Objekt übertragen werden

Gelegentlich ist es notwendig, alle Schlüssel von einem Objekt auf ein anderes zu übertragen. Damit dies nun nicht mehr für jeden Schlüssel einzeln gemacht werden muss, gibt es die Möglichkeit, alle Schlüssel eines Objektes auf ein anderes zu übertragen.

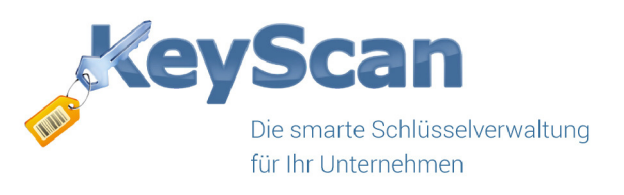

| Obje | ktübersicht |                            |          |                                      |           |             |             |
|------|-------------|----------------------------|----------|--------------------------------------|-----------|-------------|-------------|
|      | ObjNr       | ОbјТур                     |          | Straße                               | PLZ       | Ort         | Land        |
|      |             |                            |          | and second a subsection              |           |             |             |
|      |             |                            |          |                                      | 10.950 55 |             |             |
|      | 3           | Einfamilienhaus            | 0        | Neu                                  |           | Königsstadt | Deutschland |
|      | 4           | Einfamilienhaus            | •        | Neu                                  |           | Königsstadt | Deutschland |
|      |             | - Contraction of the local |          | Bearbeiten                           |           |             |             |
|      |             |                            | á        | Löcchon                              |           |             |             |
|      |             |                            | <u> </u> | Loschen                              |           |             |             |
|      |             |                            |          | Schlüssel auf ein anderes Objekt übe | ertragen  |             |             |
|      |             |                            |          |                                      |           |             |             |
|      |             |                            |          | Auswahl                              | •         |             |             |
|      |             |                            | _        |                                      |           |             |             |

Dabei wählt man das gewünschte Objekt mit der **rechten Maustaste** in der Objektliste aus. Im nun auf erscheinenden Menü klickt man auf *"Schlüssel auf ein anderes Objekt übertragen"* und wählt im folgenden Dialog das gewünschte Zielobjekt aus. Die Schlüssel sind nun dem Objekt zugewiesen.

| Objekt auswählen 📧   |                        |                   |  |  |  |  |  |
|----------------------|------------------------|-------------------|--|--|--|--|--|
| ObjNr                | Anschrift              | PLZ / Ort         |  |  |  |  |  |
| 111                  | Friedenstraße 76       | Nürnberg          |  |  |  |  |  |
| 202                  | Maximilianstaße 14     | 80331 München     |  |  |  |  |  |
| 3                    | Königsberger Allee 110 | 12345 Königsstadt |  |  |  |  |  |
| 4                    | Königsberger Allee 112 | 12345 Königsstadt |  |  |  |  |  |
| 485                  | Markstr.               | 80569 München     |  |  |  |  |  |
| 999                  | Ammertalweg            |                   |  |  |  |  |  |
|                      |                        |                   |  |  |  |  |  |
|                      |                        |                   |  |  |  |  |  |
|                      |                        |                   |  |  |  |  |  |
|                      |                        |                   |  |  |  |  |  |
|                      |                        |                   |  |  |  |  |  |
|                      |                        |                   |  |  |  |  |  |
|                      |                        |                   |  |  |  |  |  |
|                      |                        |                   |  |  |  |  |  |
|                      |                        |                   |  |  |  |  |  |
|                      |                        |                   |  |  |  |  |  |
|                      |                        |                   |  |  |  |  |  |
|                      |                        |                   |  |  |  |  |  |
|                      |                        |                   |  |  |  |  |  |
|                      |                        |                   |  |  |  |  |  |
| Übernehmen Abbrechen |                        |                   |  |  |  |  |  |

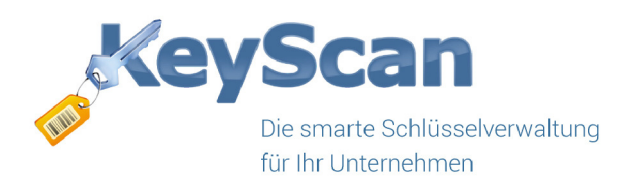

## 3. Eigene Layouts aus dem "Listen Druck Layout" werden nun auch bei der Erstellung der Protokolle als PDF berücksichtigt & Schlüsselbunde

In den bisherigen KeyScan Versionen wurden die selbst erstellten Layouts des Listen Drucks nur beim tatsächlichen Drucken der Listen berücksichtigt. Dies haben wir nachgebessert, und auch auf die automatische Erstellung der PDFs übertragen.

Außerdem werden in der PDF nun auch alle Schlüssel eines Schlüsselbundes mit aufgelistet, analog der Druckfunktion.

#### 4. Lizenzfreier Ansichtsmodus

Die KeyScan Software kann nun auch zum reinen Betrachten der Daten lizenzfrei genutzt werden. Dieser neue Modus erlaubt es, das Programm für zirka 20 Minuten auszuführen, ohne dass eine zusätzliche Lizenz notwendig ist. Dabei handelt es sich um einen reinen Ansichtsmodus. Es können keine Daten geändert oder gelöscht werden. Auch ist die Ausgabe und Rücknahme von Schlüsseln nicht möglich.

#### 5. Weitere Neuerungen

- Bei den Zylindern wird jetzt auch die Anzahl der Zylinder erfasst
- KeyScan merkt sich bei den Hauptlisten die Breiten der Spalten, sollten diese angepasst werden
- Reservierungen von Schlüsseln können zusätzlich per E-Mail an Dritte versandt werden
- Die Schlüsselverknüpfung lässt nun auch Ringverweise zu, so dass zwei Schlüssel auf sich gegenseitig verweisen können
- Die temporäre Schlüssel-Liste kann nun auch in die Scanliste übergeben werden
- E-Mail an Entleiher mit den überfälligen Schlüsseln möglich, wenn eine E-Mail Adresse in den Kontaktdaten gefunden wird
- Bei der Neuinstallation von KeyScan kann der Ablageort der Datenbank vorab gewählt werden